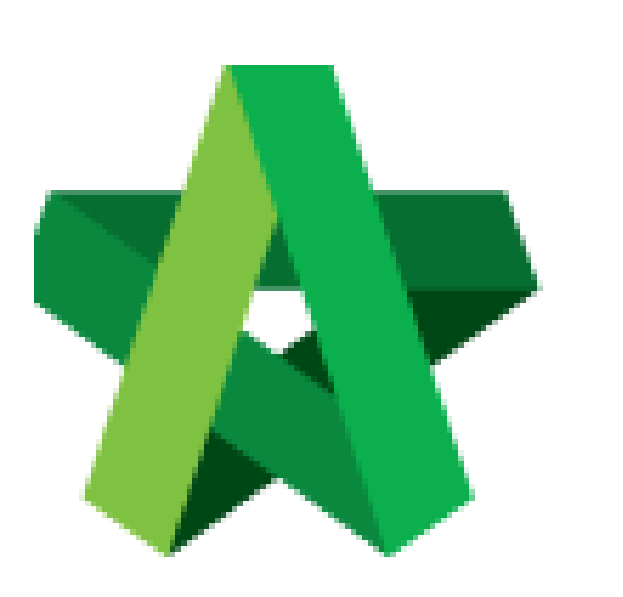

Submit Vendor's Registration for Verification Powered by:

## *<b>ЮРск*

## GLOBAL PCK SOLUTIONS SDN BHD (973124-T)

3-2 Jalan SU 1E, Persiaran Sering Ukay 1 Sering Ukay, 68000 Ampang, Selangor, Malaysia Tel :+603-41623698 Fax :+603-41622698 Email: info@pck.com.my Website: www.BuildSpace.my

(BuildSpace Version 3.4) Last updated: 20/05/2021

## Processor submit for verification

1. Login to BuildSpace

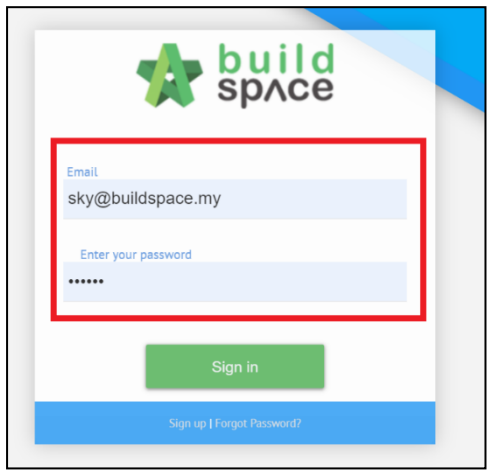

- 2. Click "Vendor Management"
- 3. Click "Approval"
- 4. Click "Reg. and Pre-Q"

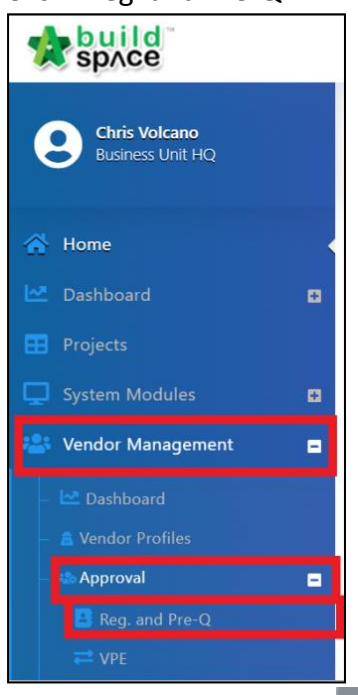

5. Filter Company and click

| Registration & Pre-Qualification |              |               |                  |               |             |  |  |  |  |
|----------------------------------|--------------|---------------|------------------|---------------|-------------|--|--|--|--|
| No                               | Company      | Status        | Submission Type  | Processor     | Action(s)   |  |  |  |  |
|                                  | bs v         | filter column | filter column    | filter column |             |  |  |  |  |
| 1                                | BS Vendor 01 | Processing    | New Registration | Chris Volcano | <b>→</b>    |  |  |  |  |
| 2                                | BS Vendor 02 | Draft         | New Registration |               | <b>&gt;</b> |  |  |  |  |
|                                  |              |               |                  |               |             |  |  |  |  |

6. Select Verifiers (User can assign more than one verifier by clicking

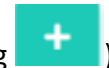

| /endo | or 01                       |           |
|-------|-----------------------------|-----------|
| No    | Description                 | Action(s) |
| 1     | Company Details             | →         |
| 2     | Vendor Registration         | →         |
| 3     | Company Personnel           | ÷         |
| 4     | Project Track Record        | ÷         |
| 5     | Vendor Pre Qualification    | ÷         |
| 6     | Supplier Credit Facilities  | ÷         |
| 7     | Vendor Registration Payment | ÷         |
| 8     |                             |           |
|       |                             |           |
| elect | Verifiers:                  |           |

7. Click "Approve", input comments if required and click "Yes"

|                | Confirmation ×                                                                                                   |            | ê ¢            | ( |
|----------------|----------------------------------------------------------------------------------------------------|------------|----------------|---|
| >              |                                                                                                    |            |                |   |
| s<br>tic<br>tr | Remarks                                                                                                    |            | Action(s)      |   |
|                | Remarks                                                                                                    |            | ÷              |   |
|                | here and here and here and here and here and here and here and here and here and here and here and here and here |            | ÷              |   |
|                |                                                                                                    |            | ÷              |   |
|                | No                                                                                                    |            | ÷              |   |
| ifi            |                                                                                                    |            | ÷              |   |
| tion P         | 25<br>avmont                                                                                                    |            | >              |   |
|                | yment                                                                                                    |            | 7              |   |
|                |                                                                                                    |            |                |   |
|                |                                                                                                    |            |                |   |
|                |                                                                                                    |            |                |   |
|                |                                                                                                    | •          |                |   |
|                |                                                                                                    | Sterifiers | Reject Approve |   |

- *Processor will receive email notification once there are any rejection or approval.*
- If verifier reject the verification, the registration form will revert back to Processor to further reject the submission for rectification by vendor.